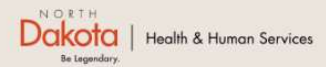

Home Program Overview Help & Support

North Dakota Housing Stabilization Program

View Required Documents

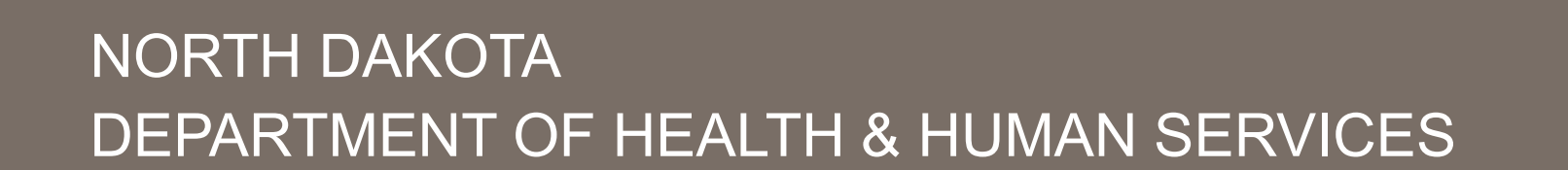

ND Housing Stabilization Program

Housing Provider Front End User Guide

September 8, 2023

Welcome Guest Login

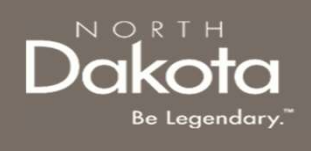

## TABLE OF CONTENTS

| Торіс                                    | Page |
|------------------------------------------|------|
| Front End User Guide Overview            | 3    |
| Accessing the Portal                     | 4    |
| ND Housing Stability Support Information | 11   |

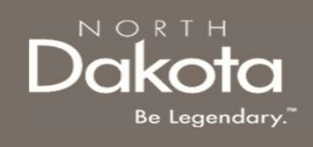

# FRONT END USER GUIDE OVERVIEW

#### Introduction:

This User Guide will provide step-by-step instructions for navigating the ND Housing Stabilization Program portal, which can be utilized by Applicants, Housing Facilitators, Contact Center Staff, and other stakeholders who require familiarity with the public facing aspect of the application portal.

#### Audience:

This User Guide is intended for any potential Housing Stability Application end-users (e.g., Applicants, Housing Facilitators, Contact Center staff, Housing Providers, etc.,).

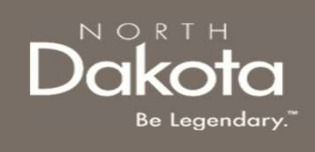

# ACCESSING THE PORTAL

4 September 8, 2023 | ND Housing Stabilization Program Portal Front End User Guide

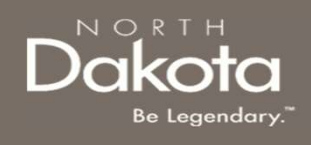

#### ND Housing Stabilization Program Portal URL:

https://ndhousingstability.servicenowservices.com/nd\_housing\_stability

When accessing the website, you will be asked to login. As a first-time user, you will have to create a new account.

Step 1: In the "What Would You Like to Do? section, select Create a New Account.

| What Would You Like to Do?                                                                                                    |   |
|----------------------------------------------------------------------------------------------------|---|
| f you have already participated in either of the ND Housing Stability Programs (NDRH or NDHAF)<br>please use your credentials to login. Otherwise, please create an account to get started. |   |
| → Login to Your Account                                                                                                    | > |
| Create a New Account                                                                                                    | > |

5 September 8, 2023 | ND Housing Stabilization Program Portal Front End User Guide

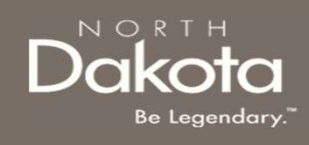

**Step 2**: You will be redirected to the account registration page, where you will be required to enter the following information in order to register an account.

- a. Provide your First name in First Name.
- b. Provide your Last name in Last Name.
- c. Provide email address in Email Address.
- d. Confirm email again in Confirm Email.
- e. From the Are you registering as: drop-down menu, select Housing provider

| nnt Registration          |                                                    |   |
|---------------------------|----------------------------------------------------|---|
| First Name: *             |                                                    |   |
| Last Name: *              |                                                    |   |
| Email address: *          |                                                    |   |
| Confirm Email: *          |                                                    |   |
| Are you registering as: * | -Select-                                           | ~ |
|                           | -Select-<br>A household seeking housing assistance |   |
|                           | A Housing Provider                                 |   |
| mit                       | A Housing Facilitator or 3rd Party Case Manager    |   |

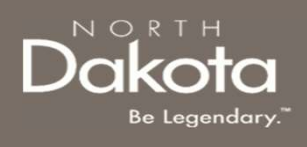

**Step 3:** Complete registration by selecting the following:

- a. Agree to the State Privacy Policy.
- b. Press Submit.

| Account Registration      |                                        |       |  |
|---------------------------|----------------------------------------|-------|--|
| First Name: *             |                                        |       |  |
| Last Name: *              |                                        |       |  |
| Email address: *          |                                        |       |  |
| Confirm Email: *          |                                        |       |  |
| Are you registering as: * | A household seeking housing assistance | ~     |  |
|                           | I agree to the State Privacy Po        | licy* |  |

c. Following submission, you will be navigated to the **Registration Successful page confirming account creation**.

| Registration Successful                                                                                            |  |
|----------------------------------------------------------------------------------------------------|--|
| Thank you for submitting your account registration! You will receive an email with your login information shortly. |  |

7 September 8, 2023 | ND Housing Stabilization Program Portal Front End User Guide

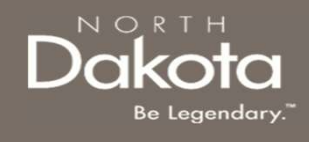

**Step 4a:** You will be sent an email to the email address you provided with your login information. Once you receive this email, return to the home screen.

a. In the What would You Like to do? section, click the Login to Your Account button

| If you have already participated in either of the ND Housing Stability Programs (NDRI<br>please use your credentials to login. Otherwise, please create an account to get start | H or NDHAF)<br>ed. |
|----------------------------------------------------------------------------------------------------|--------------------|
| Login to Your Account                                                                                                    | )                  |
| Create a New Account                                                                                                    | )                  |

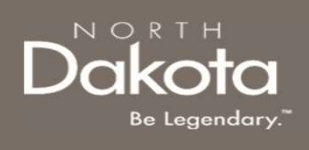

#### Step 4b:

- a. Login using the username and password you received in the email.
- b. Press Login.

| LOG IN            |        |
|-------------------|--------|
| User name         |        |
| amy.test          |        |
| Password          |        |
|                   |        |
| Forgot Password ? | Log in |

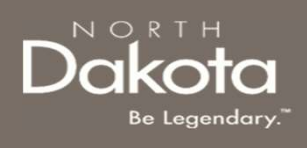

**Step 5:** Follow reset password instructions to complete first time login.

- a. Enter the password you were given in your email in **Current Password**.
- b. Enter a new password and confirm it in the **New Password** and **Confirm new Password** fields.
- c. The password must be between 8 40 characters long and contain at least 1 digit(s), 1 uppercase letter(s), 1 lowercase letter(s) and 0 special character(s).
- d. Press submit.

| Change Pass                                        | word |
|----------------------------------------------------|------|
| User name:                                         |      |
| Amy.test                                           |      |
| Current Password:                                  |      |
| •••••                                              | Q    |
| Password Requirements:                             |      |
| - Minimum 8 characters                             |      |
| <ul> <li>Maximum 40 characters</li> </ul>          |      |
| - At least 1 lowercase letter(s)                   |      |
| <ul> <li>At least 1 uppercase letter(s)</li> </ul> |      |
| - At least 1 digit(s)                              |      |
| New password:                                      |      |
| *****                                              | ٩    |
| Confirm New Password:                              |      |
| •••••                                              | Q    |
| Submit                                             |      |

# You have now successfully created a new account and are ready to begin the next step!

10 September 8, 2023 | ND Housing Stabilization Program Portal Front End User Guide

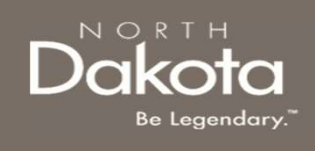

## ND HOUSING STABILITY SUPPORT INFORMATION

11 September 8, 2023 | ND Housing Stabilization Program Portal Front End User Guide

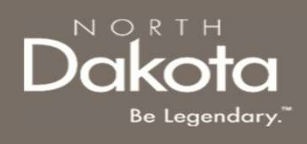

#### RESOURCES

#### ND Housing Stability Direct Support

For questions on system navigation or setting user preferences, contact the Supplier Registration Assistance Contact Center :

- 8:00am CT and 5:00 pm CT Monday through Friday at 701.328.1907
- Send an email to <u>dhserb@nd.gov</u>